## Safari Browser

## Clear cookies in Safari on Mac

You can see all the websites that have stored <u>cookies and website data</u> on your Mac, and you can remove some or all of it.

## For macOS Monterey, Ventura, and Sonoma:

- 1. In the Safari app on your Mac, click **Safari** in the top left corner.
- 2. Select Preferences (macOS Monterey) or Settings (macOS Ventura and Sonoma) from the menu.
- 3. On the next window, click **Privacy** in the top navigation bar.
- 4. Click Manage Website Data...

•

| Privacy                                                                                                    |
|----------------------------------------------------------------------------------------------------|
| Image: Constraint of the second second se |
| Website tracking: 💟 Prevent cross-site tracking                                                                                                    |
| Hide IP address: 🗹 Hide IP address from trackers                                                                                                    |
| Your IP address can be used to determine personal information, like<br>your location. To protect this information, Safari can hide your IP<br>address from known trackers. Learn more<br>Cookies and website data: Block all cookies<br>Manage Website Data                                                                                                    |
| Apple Pay and Apple Card: 🗹 Allow websites to check for Apple Pay and Apple Card                                                                                                    |
| Safari allows you to make purchases on the web using Apple Pay<br>and Apple Card with Touch ID on this Mac.                                                                                                    |
| Web advertising: 🗹 Allow privacy-preserving measurement of ad effectiveness                                                                                                    |
|                                                                                                    |

- 5. On the next window, you can remove cookies for individual sites or for all sites listed.
  - Remove Individual Sites = click to highlight one or more websites then click
    Remove
    - Remove All Sites = click Remove All

Removing the data may reduce tracking but may also sign you out of websites or change website behavior.

 It is recommended to close the browser completely for the changes to take effect. Click Safari in the top left corner > select Quit Safari from the menu. After the browser closes completely, click to open it again and continue working.